# Pluxee Cafeteria Guide for Employees

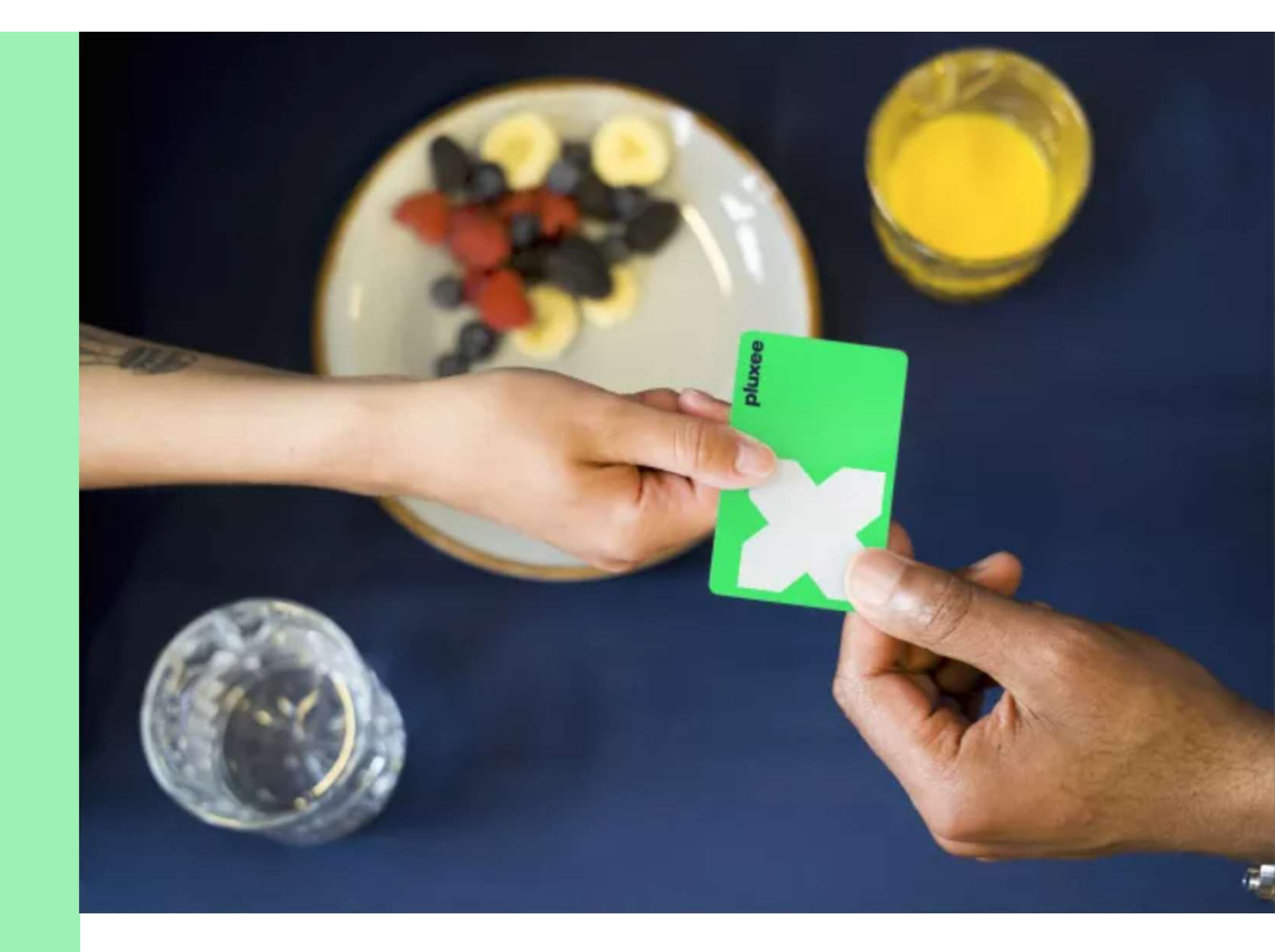

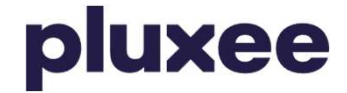

# Content

| 1. Account Transfer Guide to Pluxee Connect for<br>employees who have previously signed into the<br>Pluxee (Sodexo) account | Pages 3-16  |
|----------------------------------------------------------------------------------------------------|-------------|
| 2. Guide for employees who don't know their Pluxee account password                                                         | Pages 17-22 |
| 3. Registration to Pluxee Connect for employees who have never signed into the Pluxee Cafeteria                             | Pages 23-36 |
| 4. Guide for employees who don't know their<br>e-mail address for Pluxee account or want to<br>change it                    | Page 37     |

## **1. Account Transfer Guide to Pluxee Connect**

→ for employees who have previously signed into the Pluxee (Sodexo) account

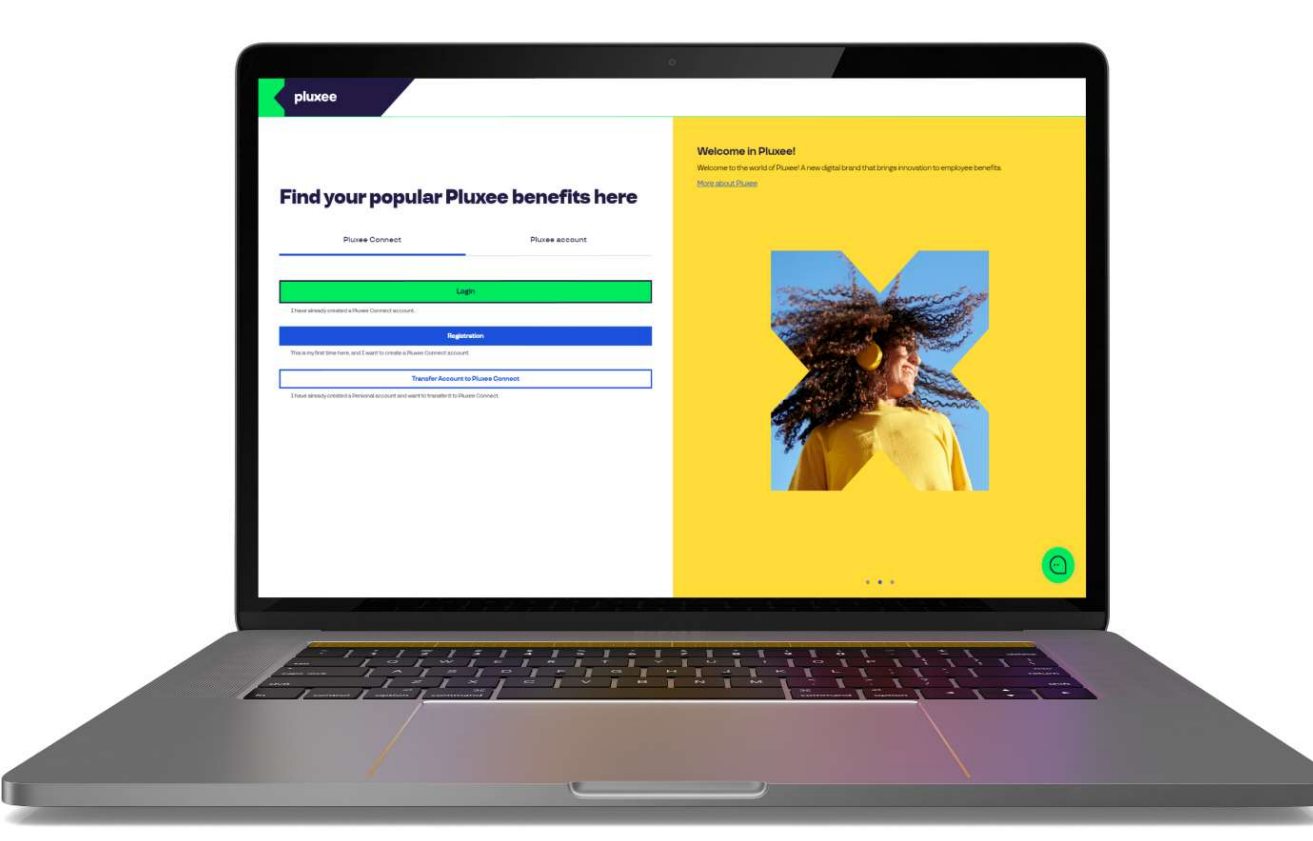

## Find your popular Pluxee benefits here

 Pluxee Connect
 Pluxee account

 Login
 Inave already created a Pluxee Connect account.

 Registration
 Inave already created a Pluxee Connect account.

 This is my first time here, and I want to create a Pluxee Connect account.
 Image: Connect account.

I have already created a Personal account and want to transfer it to Pluxee Connect.

#### Welcome in Pluxee!

Welcome to the world of Pluxee! A new digital brand that brings innovation to employee benefits.

More about Pluxee

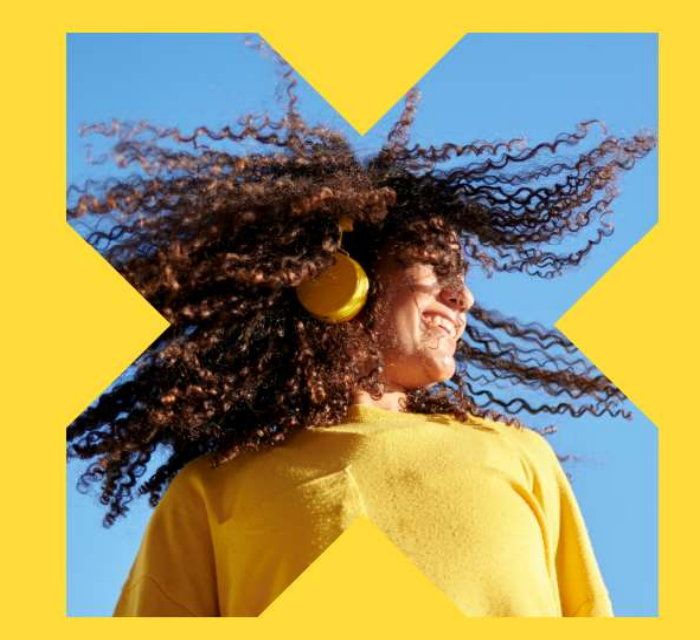

On the website ucet.pluxee.cz, click on the "Transfer Account to Pluxee Connect" button.

Don't know what to do? Contact the customer line

### Please enter your login details

Pluxee account login details

Username

Username

Password

Please enter a password

Login

Forgotten password

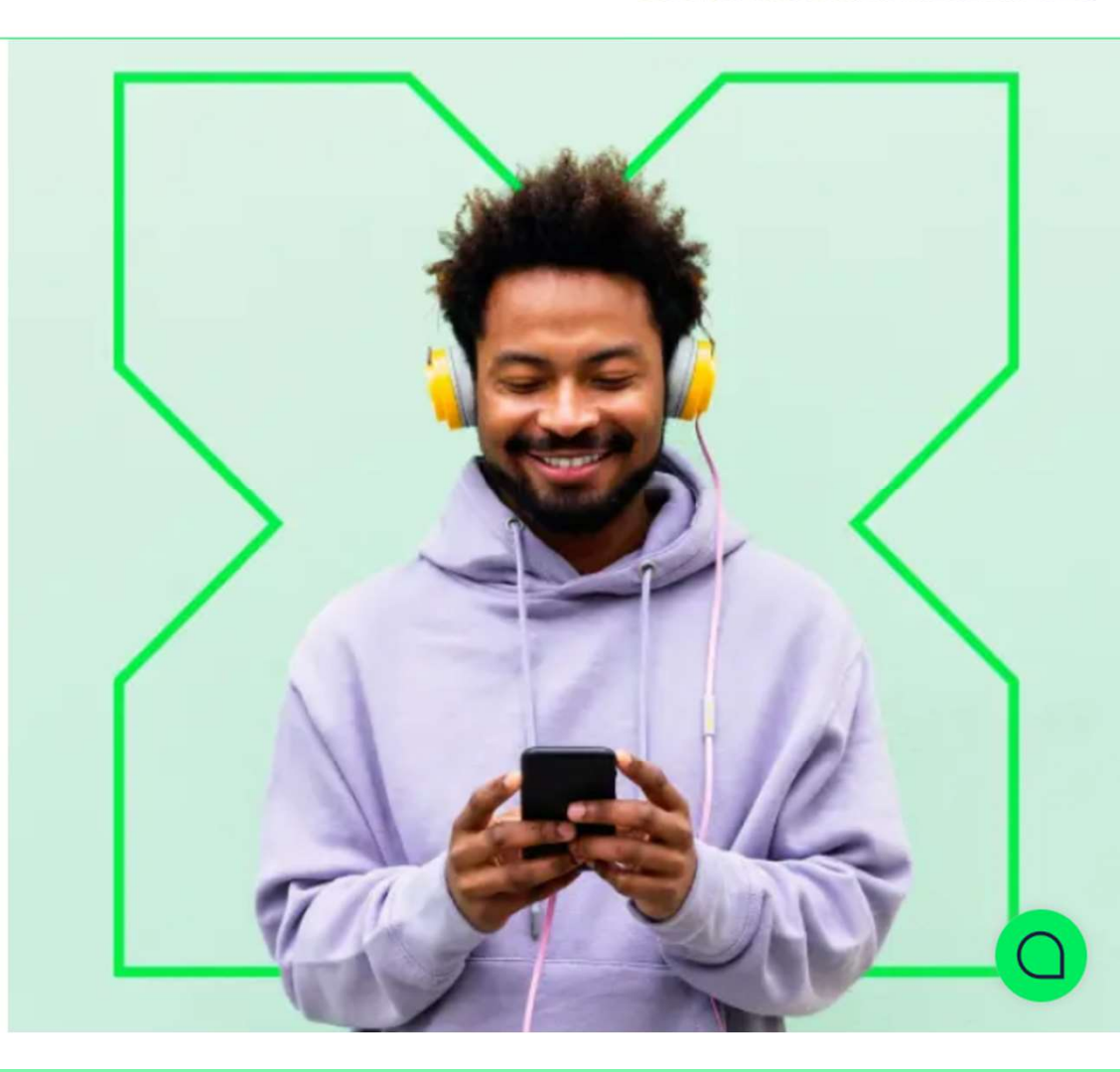

Enter your original login details into your Pluxee account (formerly Sodexo account).

13

Don't know what to do? Contact the customer line

### pluxee

### We are changing the login method

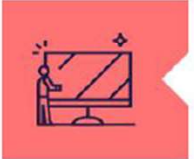

#### What is Pluxee Connect?

Our new data management system for users, olients, and partners. This new login method streamlines the verification process and ensures secure access to our applications.

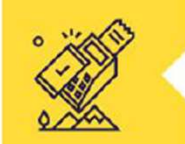

#### Why use Pluxee Connect?

It improves the security of your data and funds in your benefit accounts. Pluxee Connect is the new standard for logging in to our services securely.

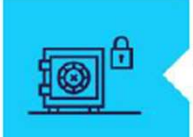

#### What benefits does it bring?

Pluxee Connect adds Apple Pay to the existing Pluxee meal voucher card payment options and brings a new payment solution for Android phones.

Continue

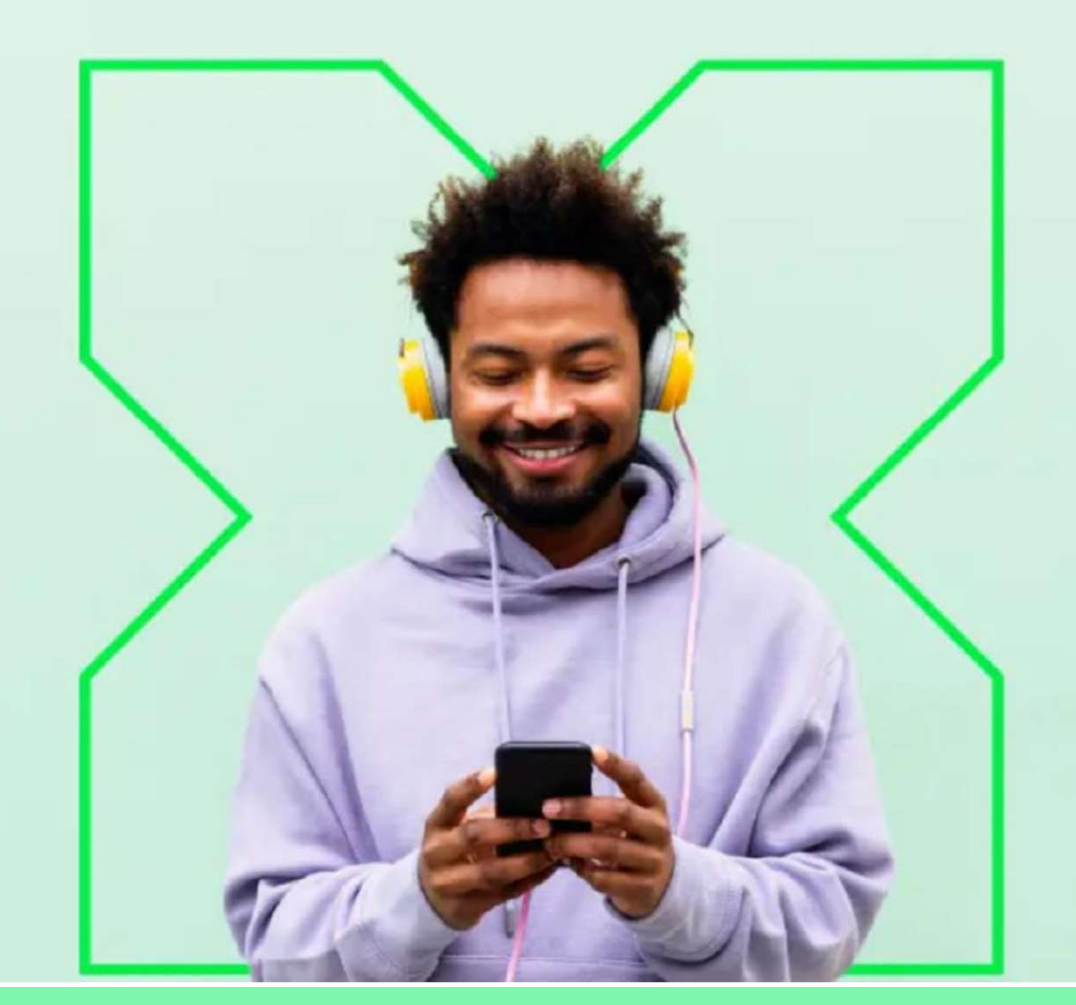

We are changing the login method for Pluxee Connect. Click on the "Continue" button.

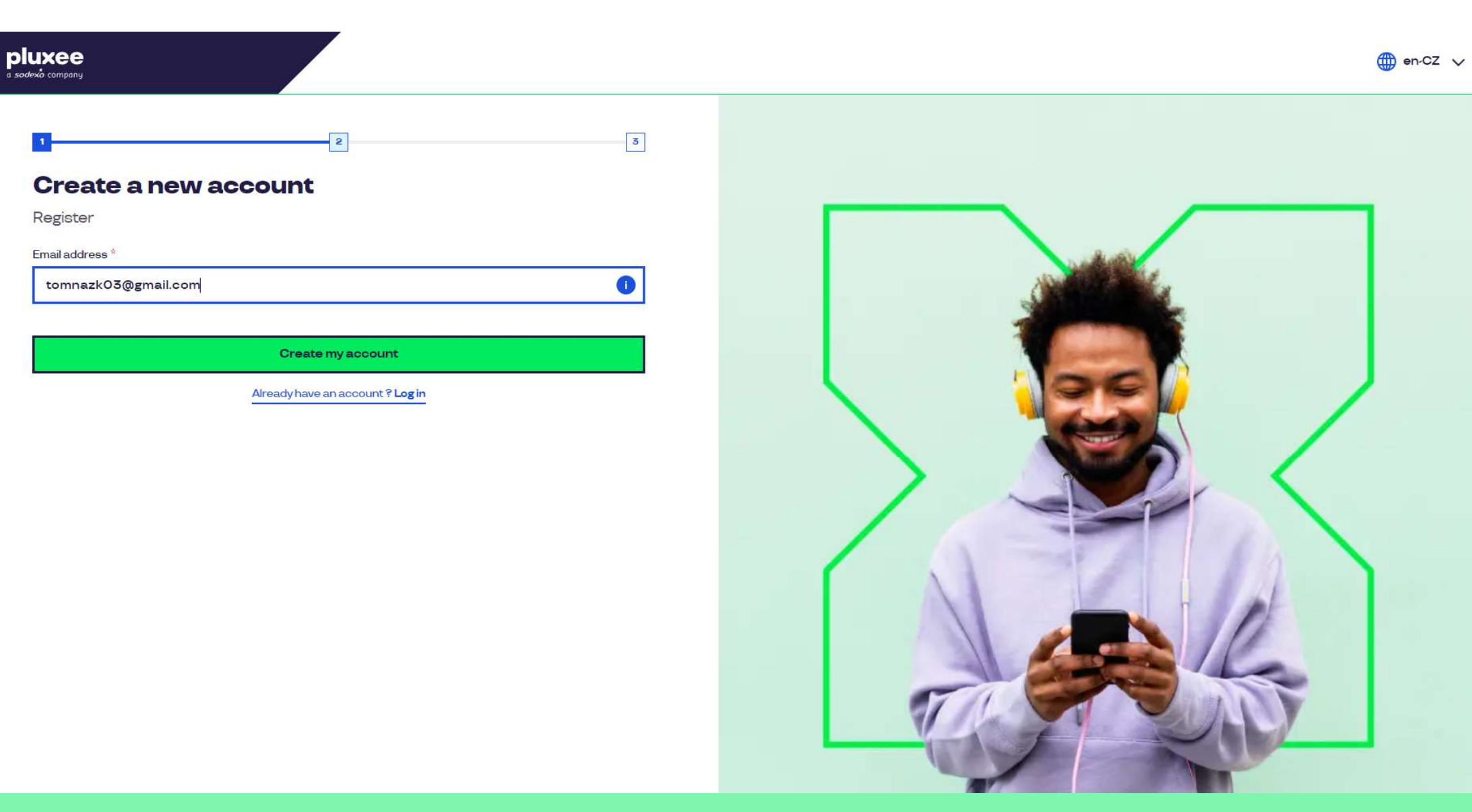

Enter your e-mail address, which will serve as your **username**, and follow the instructions on the screen.

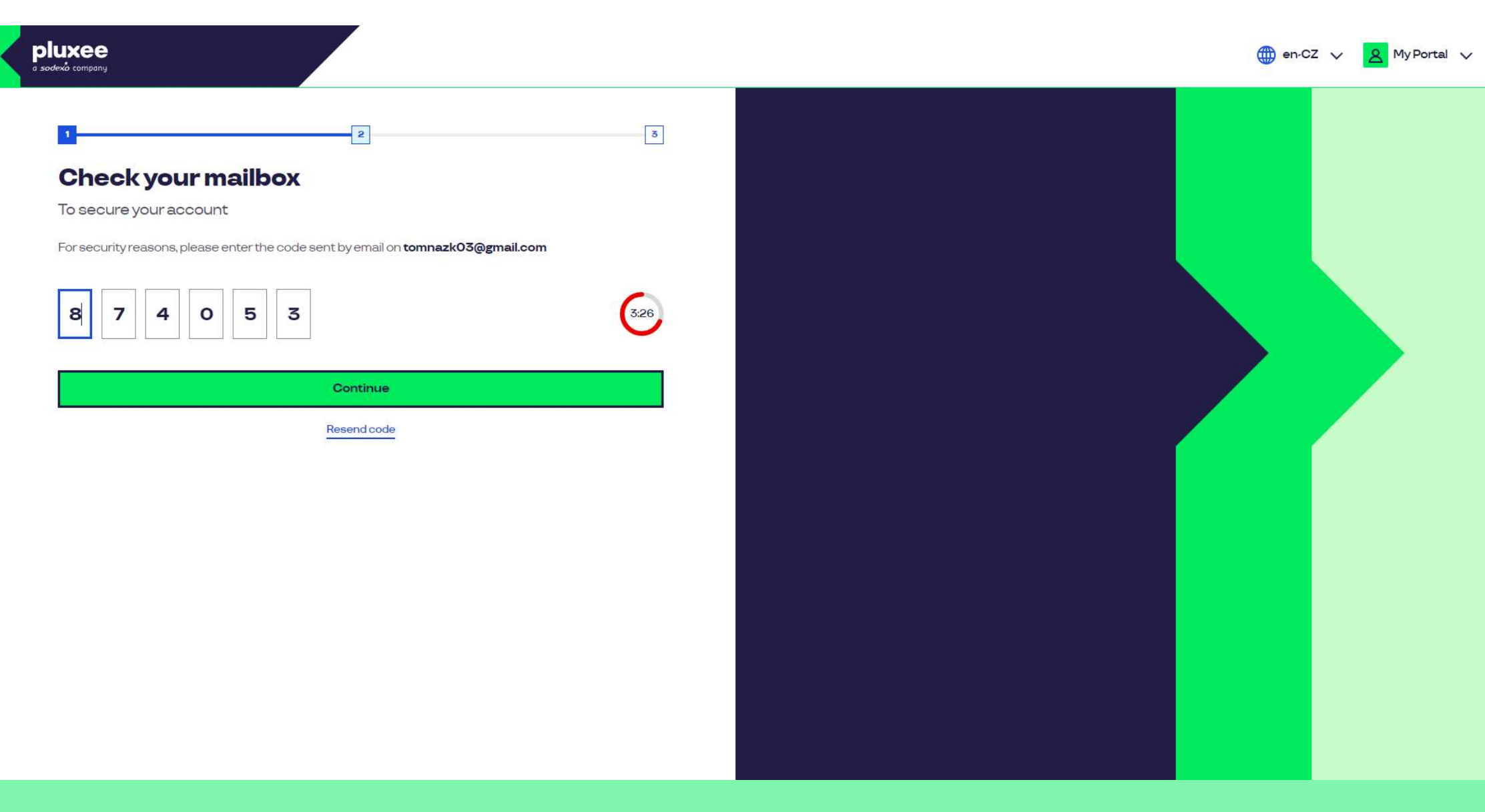

To confirm your e-mail address, enter the **code** we sent you.

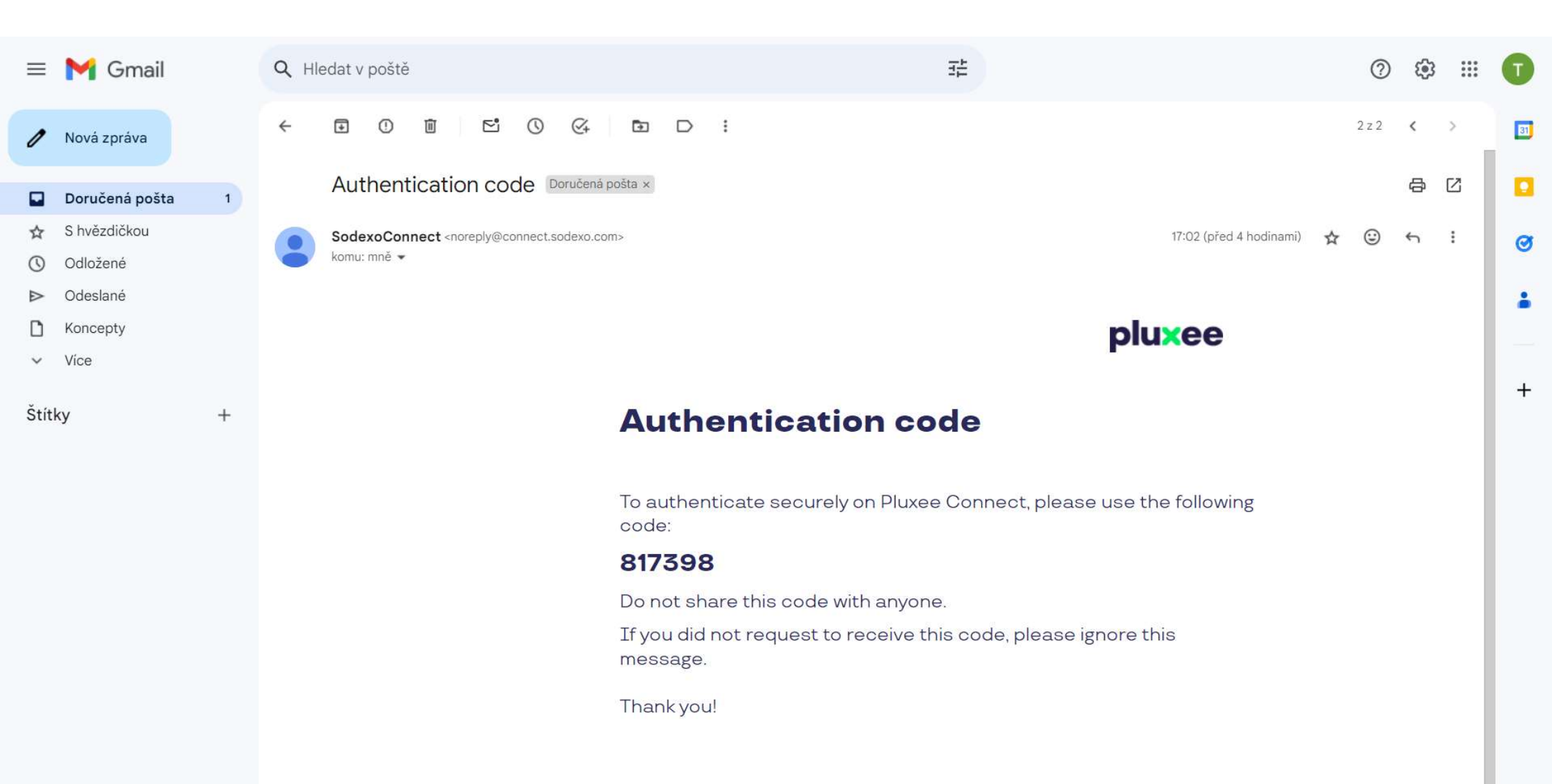

The e-mail containing the authentication code looks like this.

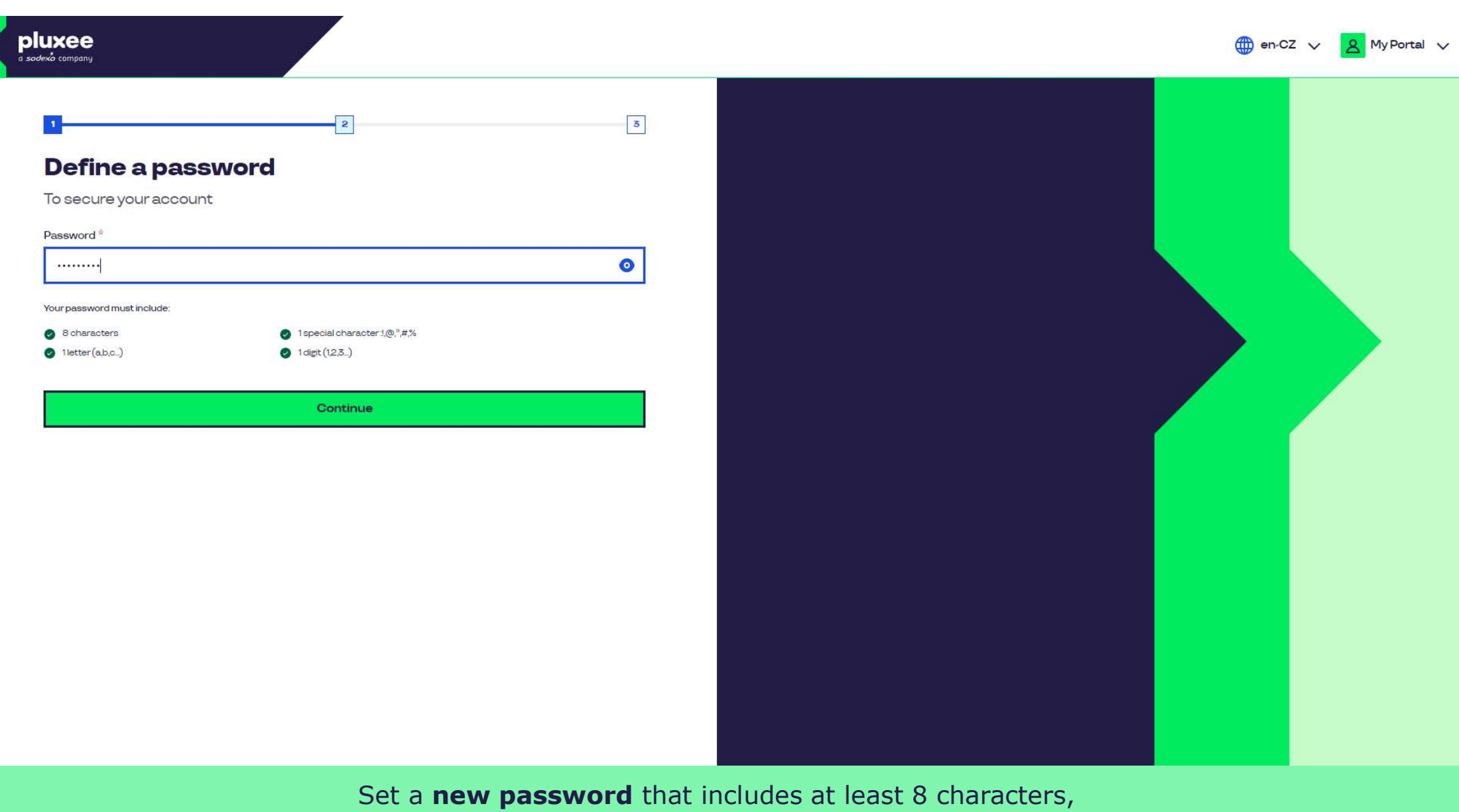

1 letter, 1 special character, and 1 number.

| a sodexà company                                                                                                    |                                 |                              | en-CZ 🗸 🙎 My Portal 🗸 |
|----------------------------------------------------------------------------------------------------|---------------------------------|------------------------------|-----------------------|
| J         Josecure your account         Drofile information         Given name *         Tom         Contact information         Mobile phone *         +420 ~       €         603482 | 2                               |                              |                       |
|                                                                                                    | Please fill in your first name, | last name, and mobile phone. |                       |

Then click on the "Continue" button.

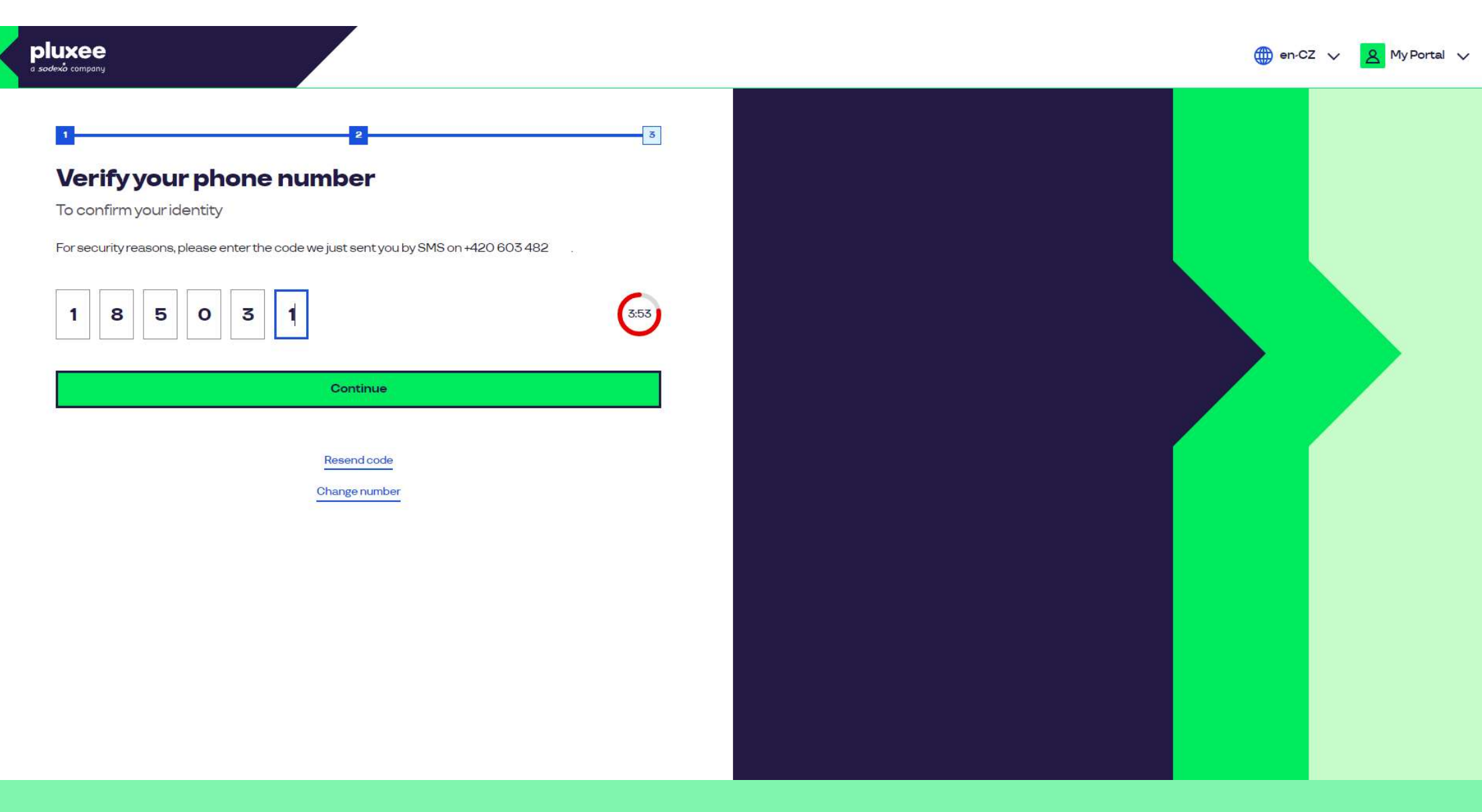

To verify your phone number, please enter the code we sent you via SMS.

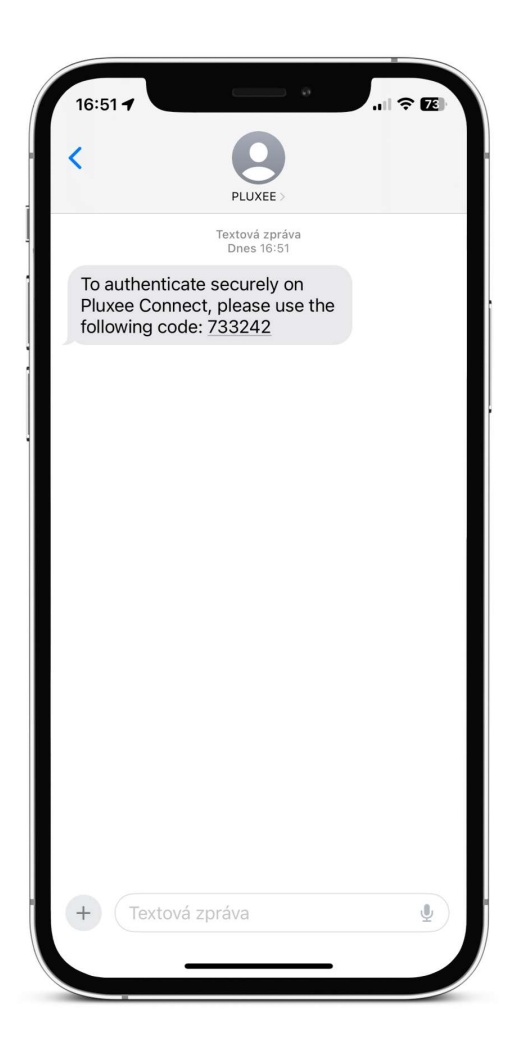

The SMS with the confirmation code looks like this.

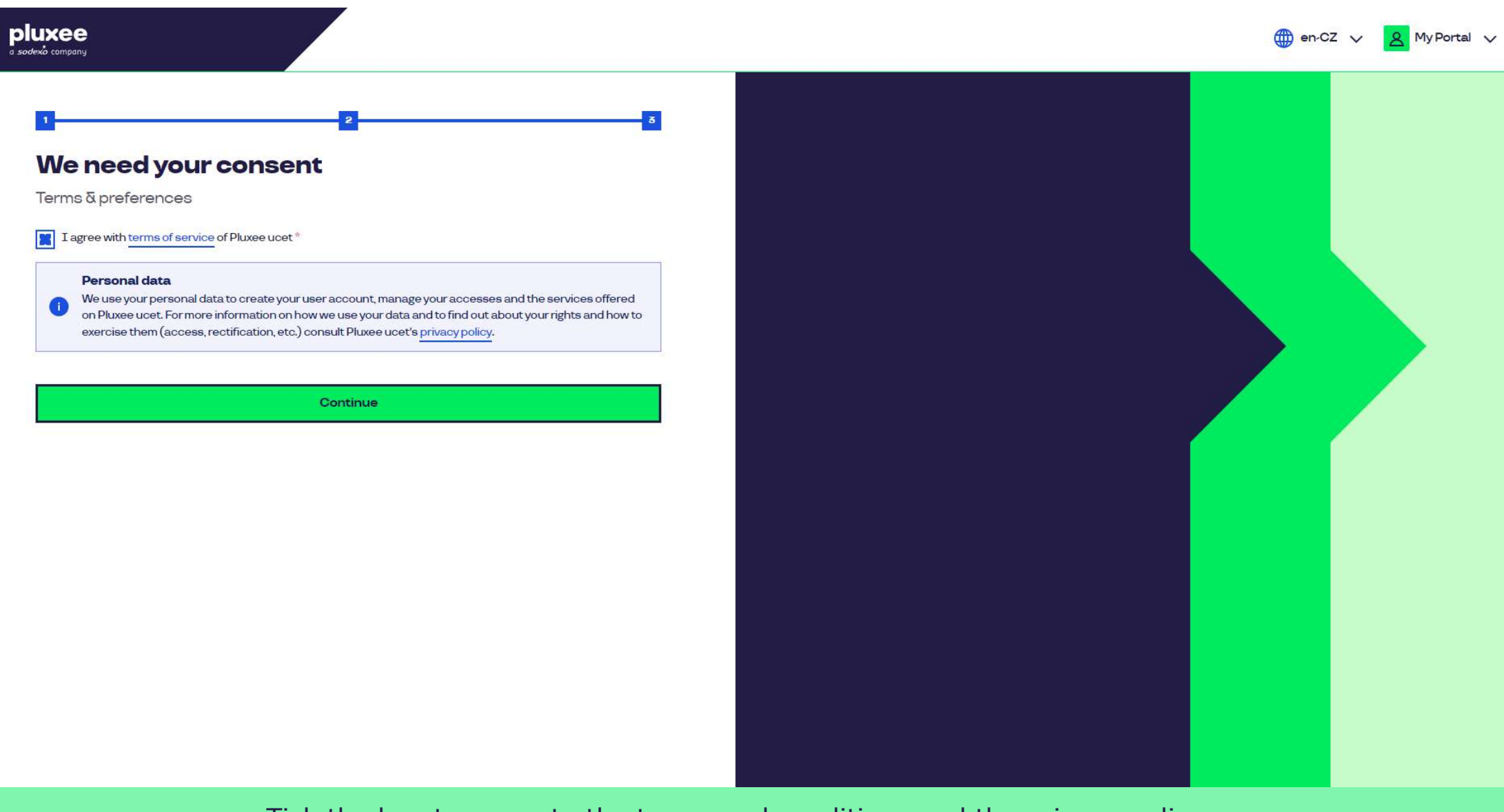

Tick the box to agree to the terms and conditions and the privacy policy for the processing of personal data.

Don't know what to do? Contact the customer line

## pluxee

You have successfully completed your registration for Pluxee Connect!

Continue to your Pluxee account

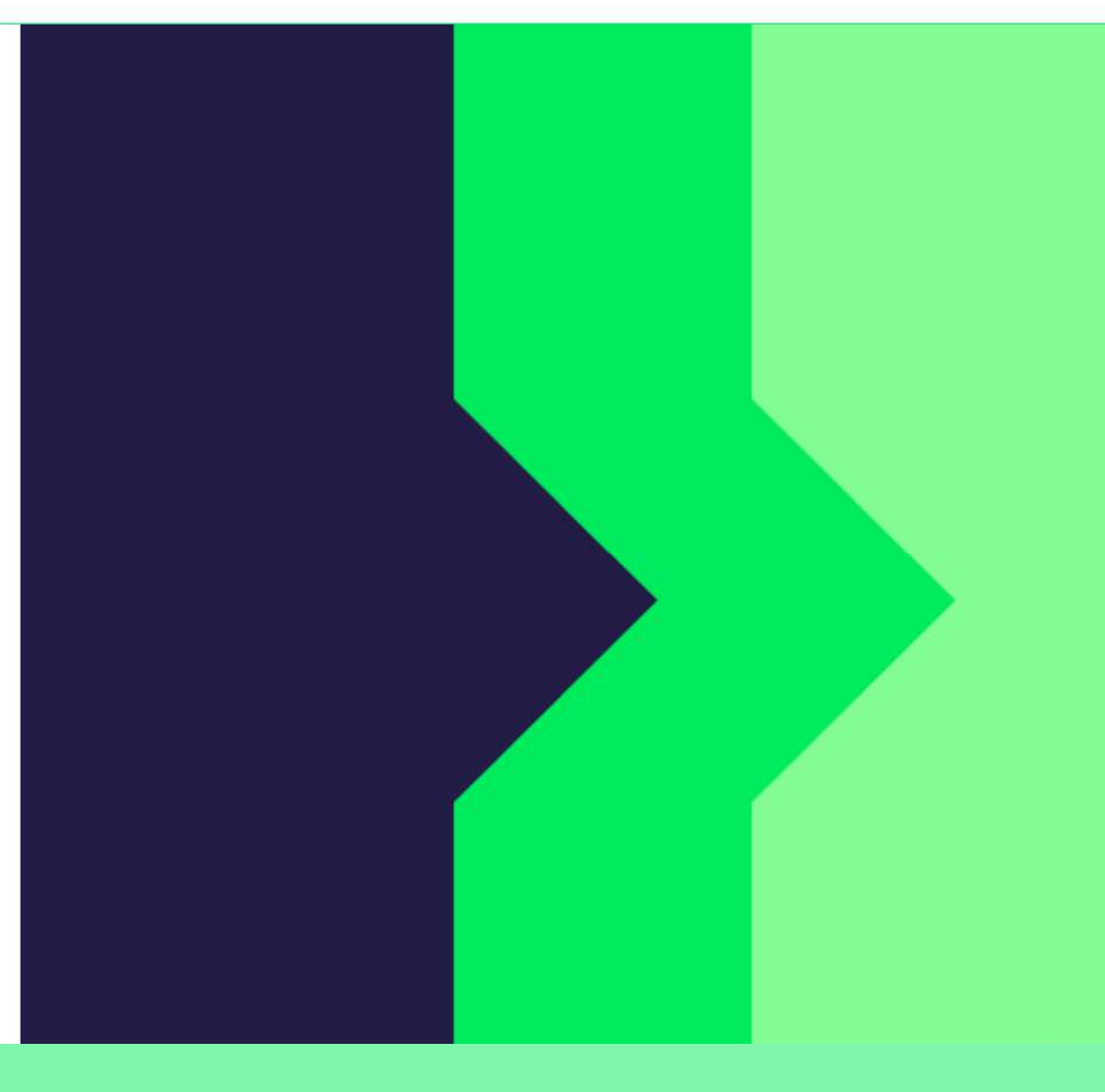

Proceed to your account by clicking on the "Continue to your Pluxee account" button.

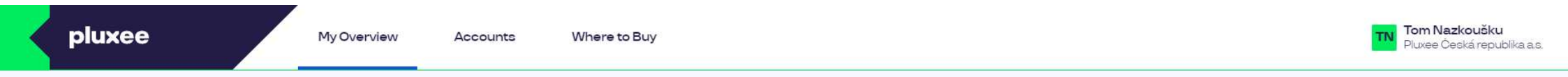

## **My Overview**

|       | Catering<br>1.00 czx<br>Add a bank card                                               | Leisure<br>0.00 ozk<br>use of funds<br>Add a bank card |              |
|-------|---------------------------------------------------------------------------------------|--------------------------------------------------------|--------------|
|       | Shared resources 0.00 ∞z×                                                             |                                                        |              |
| MONEY | Y BACK: Get up to 10% with selected partners back. Offer lasts from 10.1. to 31.12.25 |                                                        | register now |

### We recommend

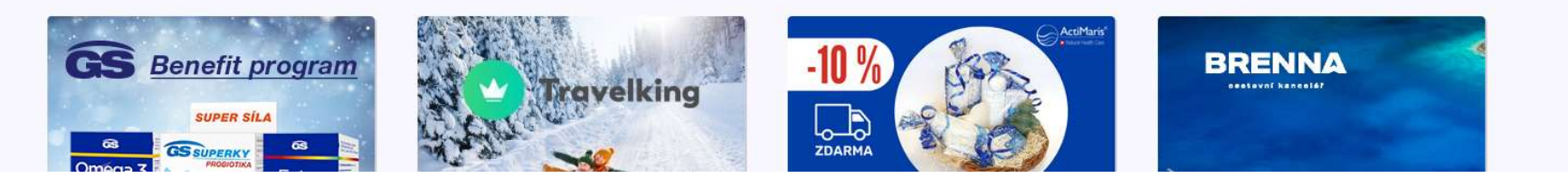

 $\overline{}$ 

# 2. Password Change Guide

→ for employees who don't know their Pluxee (Sodexo) account password

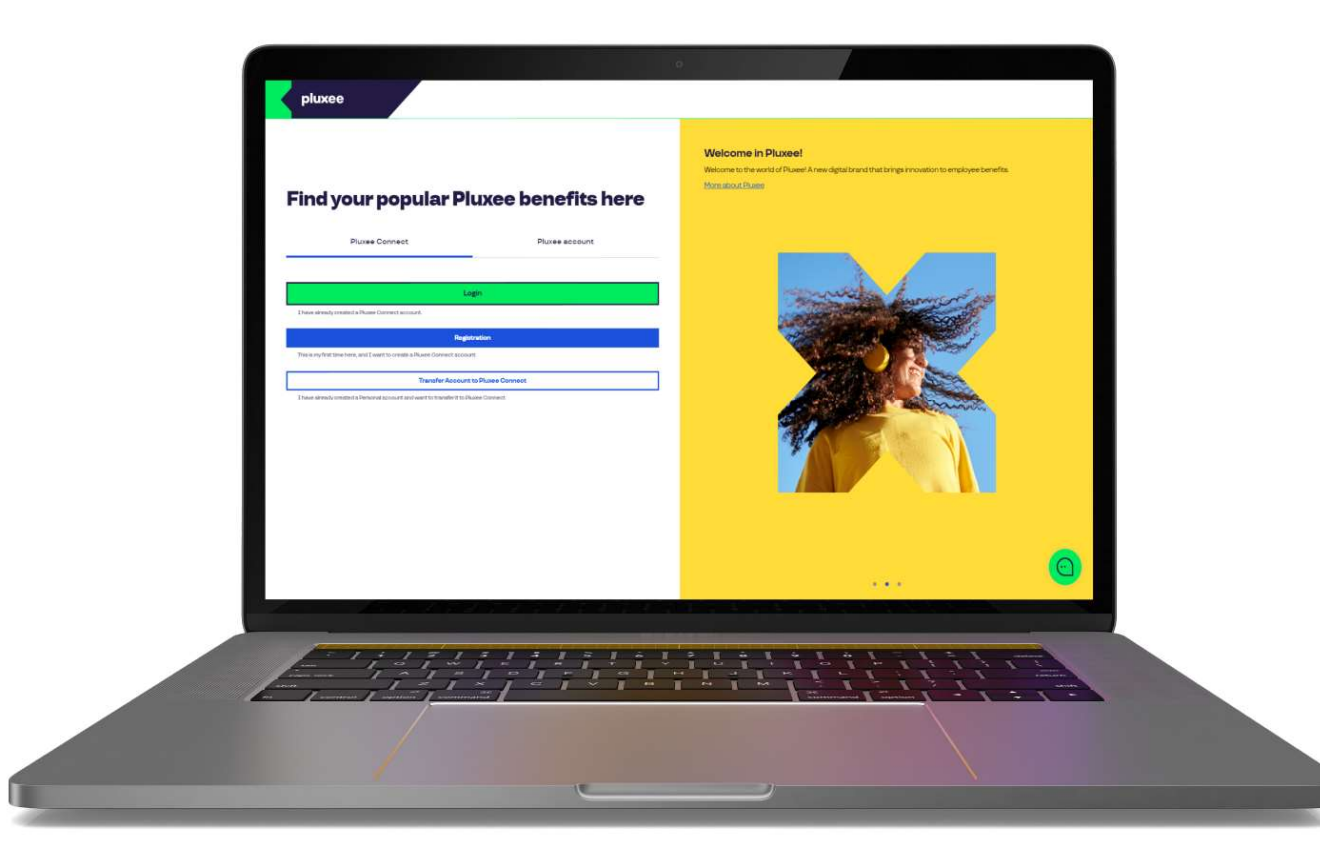

## Find your popular Pluxee benefits here

 Pluxee Connect
 Pluxee account

 Login
 Inave already created a Pluxee Connect account.

 Registration
 Inave already created a Pluxee Connect account.

 This is my first time here, and I want to create a Pluxee Connect account.
 Image: Connect account.

I have already created a Personal account and want to transfer it to Pluxee Connect.

#### Welcome in Pluxee!

Welcome to the world of Pluxee! A new digital brand that brings innovation to employee benefits.

More about Pluxee

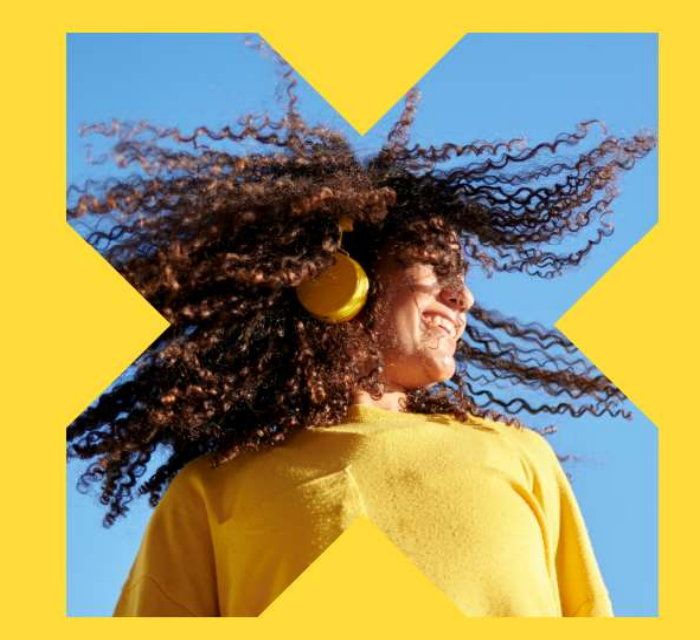

On the website ucet.pluxee.cz, click on the "Transfer Account to Pluxee Connect" button.

Don't know what to do? Contact the customer line

### Please enter your login details

Pluxee account login details

Username

Username

Password

Please enter a password

Login

Forgotten password

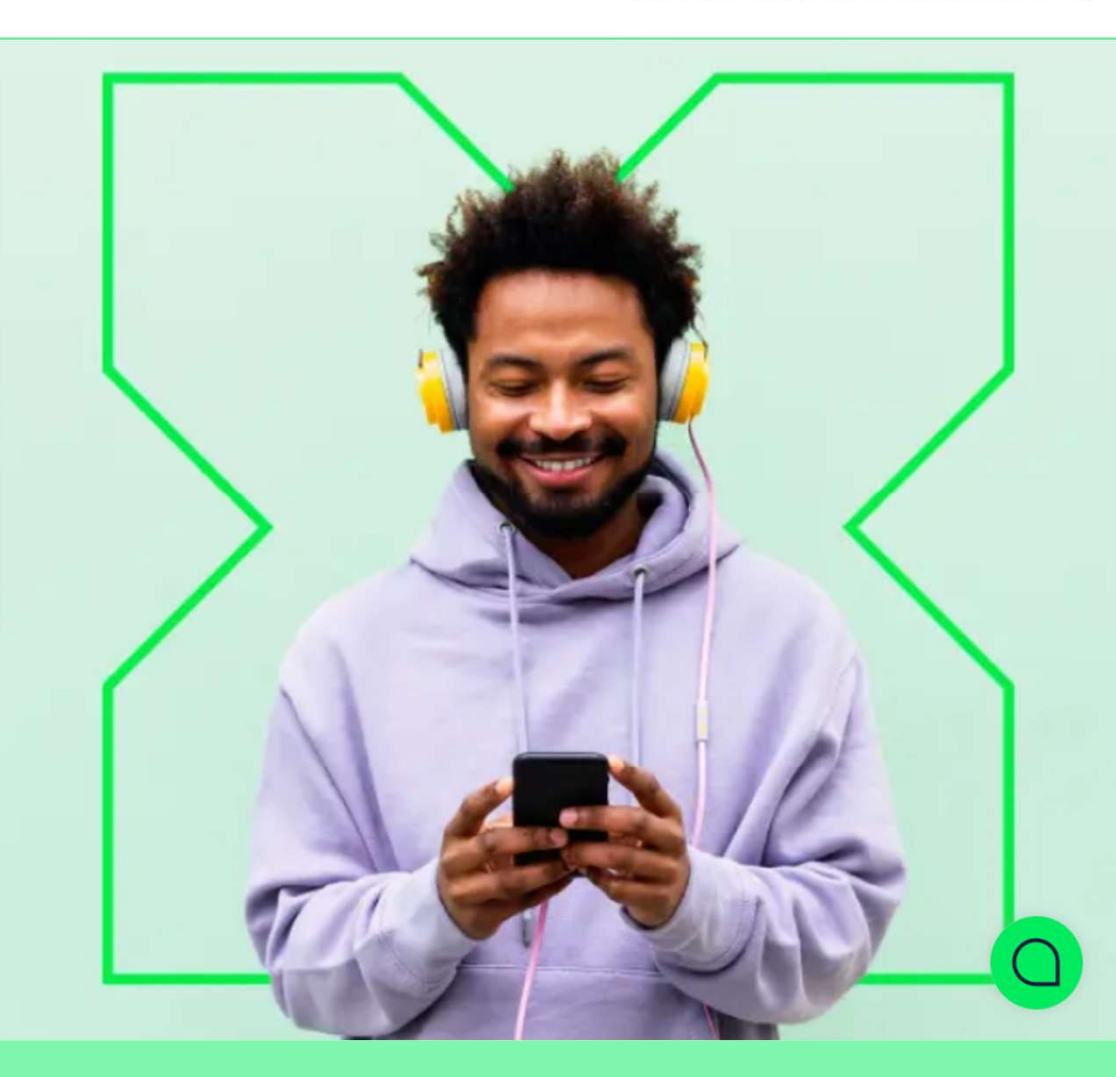

Then click on the "Forgotten password" button.

5

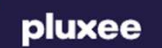

## **Reset your password**

Enteryour username. A one-time hyperlink to set a new password will be sent to the e-mail address registered to the account.

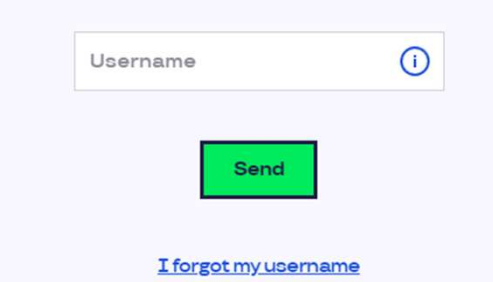

| Pluxee   | Get in touch | Do you already have our apps? | Language version? |
|----------|--------------|-------------------------------|-------------------|
| Contact  | () (D) (C)   | 🛋   🛋   👐                     | Čeština           |
| Blog     |              | iOS Android Huawei            | English           |
| About us | Contacts us  |                               | Украї́нська       |
| Career   |              |                               |                   |

Enter your login e-mail address as the **Username** and click on the "Send" button.

# Your request to reset the forgotten password has been accepted.

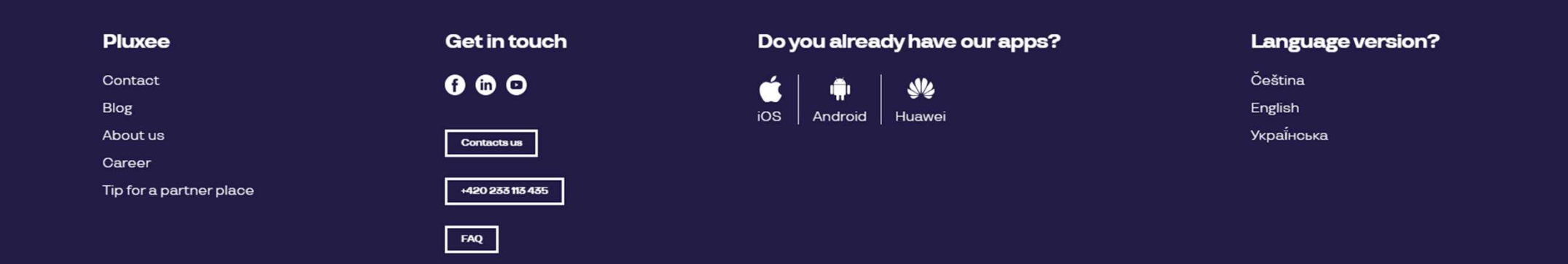

You will receive an e-mail from <u>no-reply.ucet@info.pluxee.cz</u> with the subject "Pluxee - změna hesla / Pluxee - Password Change / Pluxee - зміна пароля".

In the e-mail, there will be a one-time link to set a new password. Click on that link.

| pluxee  | Pluxee account | Where to Buy                  |                                                                                                    |                   |
|---------|----------------|-------------------------------|----------------------------------------------------------------------------------------------------|-------------------|
|         |                | Set                           | ting a new password                                                                                                    |                   |
|         |                | The passwor<br>letter, 1 lowe | d must contain at least 8 and max 20 characters, including 1 capital<br>-case letter, 1 numeral and 1 special character(!%!#\$%&'()+,-/;;<=>?<br>@[\]^_`?). |                   |
|         |                |                               | New password                                                                                                    |                   |
|         |                |                               | Repeat new password                                                                                                    |                   |
|         |                |                               | Set password                                                                                                    |                   |
|         |                |                               |                                                                                                    |                   |
|         | <br>           |                               |                                                                                                    |                   |
| Pluxee  |                | Get in touch                  | Do you already have our apps?                                                                                                    | Language version? |
| Contact |                | 6 6 0                         |                                                                                                    | Čeština           |

After clicking on the link in the e-mail, you will be directed to a page where you can set your password. Your password must contain at least 8 characters, including 1 uppercase letter, 1 lowercase letter, 1 number, and 1 special character. Enter your password again for confirmation and click on the "**Set Password**" button

Once you have set your password, proceed with the account transfer to Pluxee Connect following the instructions on page 3.

# 3. Registration to Pluxee Connect

→ for employees who have never signed into the Pluxee (Sodexo) account

- > This guide is only for users who have never signed into the Pluxee (Sodexo) account before.
- For the registration for Cafeteria, you will need your Pluxee card number and the security code, which you can find in the envelope along with your Pluxee card.
- You can choose your e-mail, which will serve as your username – it can be a personal or corporate e-mail address.
- Follow the instructions below for registering into Pluxee Connect.

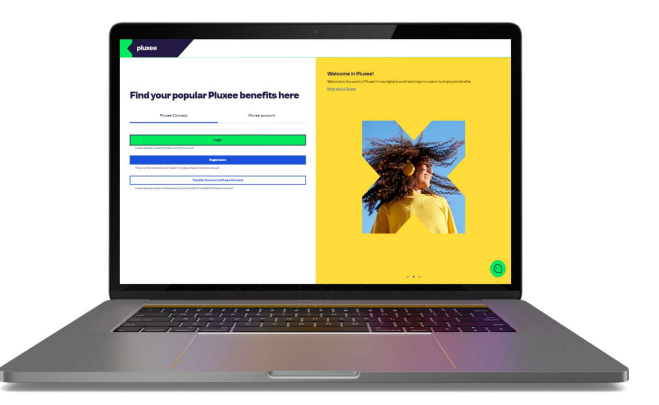

## Find your popular Pluxee benefits here

 Pluxee Connect
 Pluxee account

 Login
 Inave already created a Pluxee Connect account.

 Registration
 Inave already created a Pluxee Connect account.

 This is my first time here, and I want to create a Pluxee Connect account.
 Image: Connect account.

I have already created a Personal account and want to transfer it to Pluxee Connect.

#### Welcome in Pluxee!

Welcome to the world of Pluxee! A new digital brand that brings innovation to employee benefits.

More about Pluxee

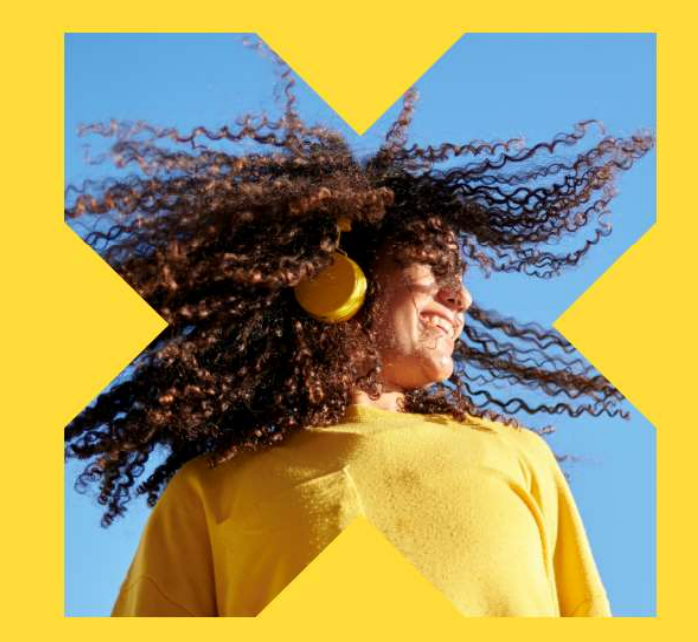

On the page ucet.pluxee.cz, click on the "Registration" button in the Pluxee Connect tab.

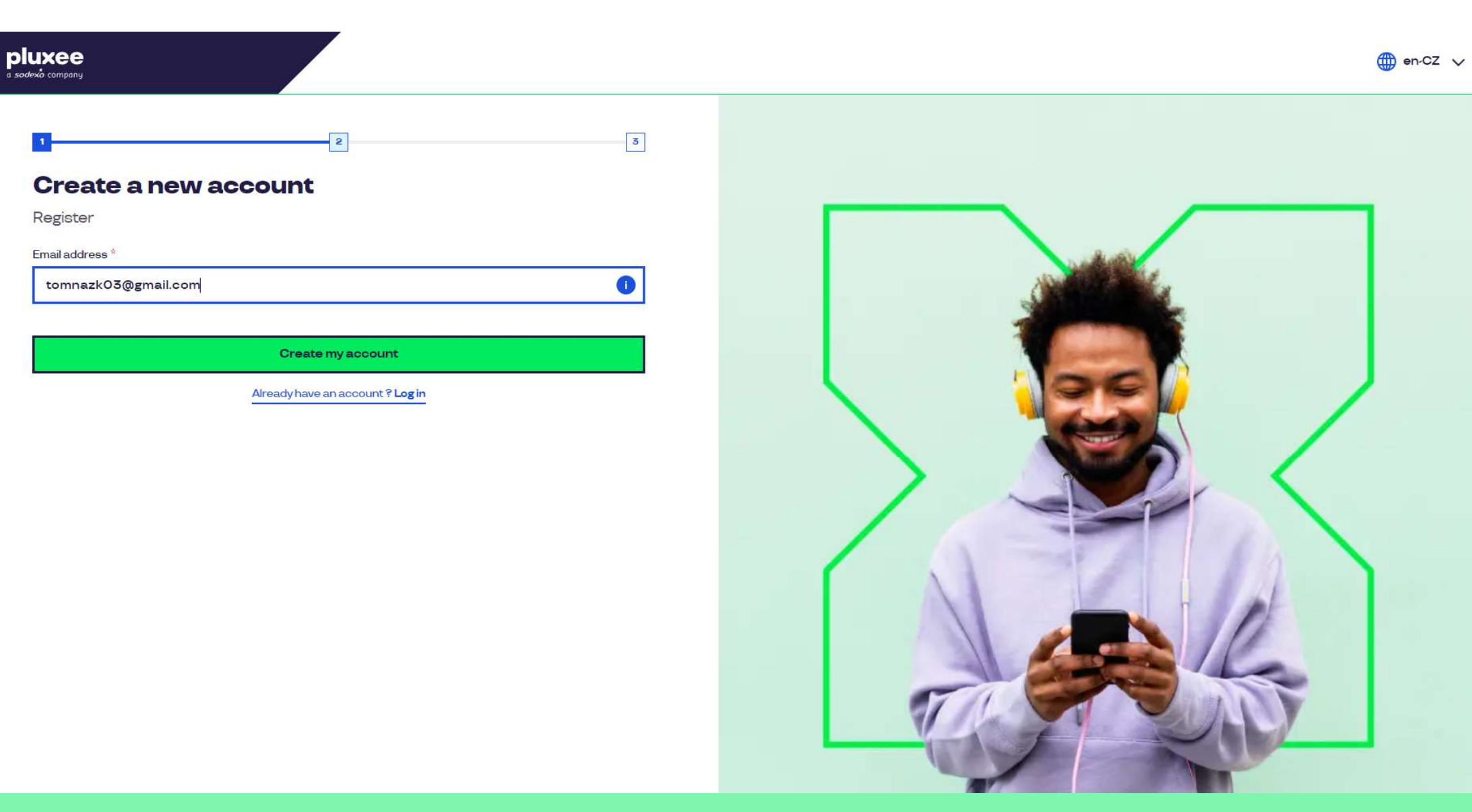

Enter your e-mail address, which will serve as your **username**, and follow the instructions on the screen.

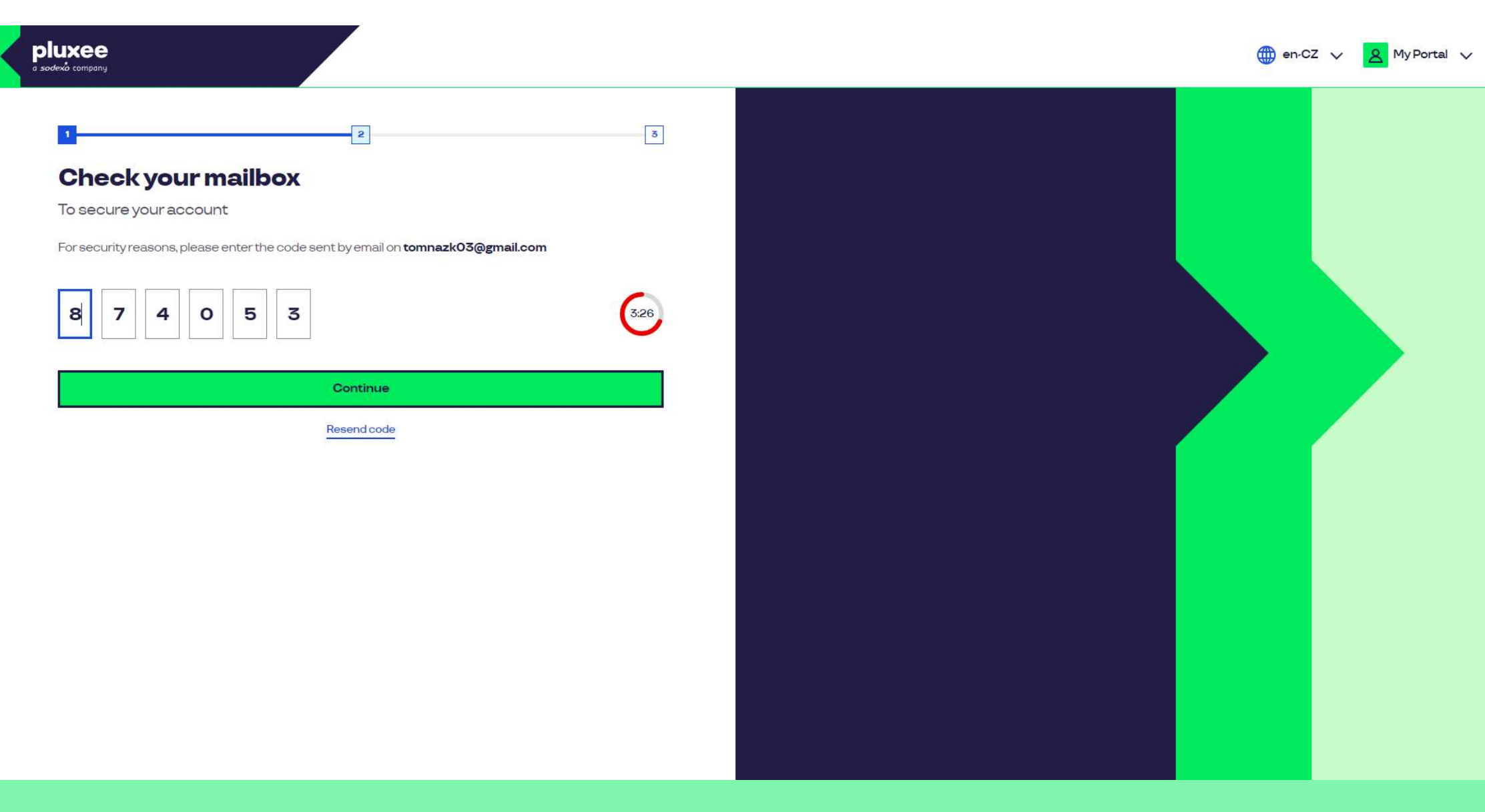

To confirm your e-mail address, enter the **code** we sent you.

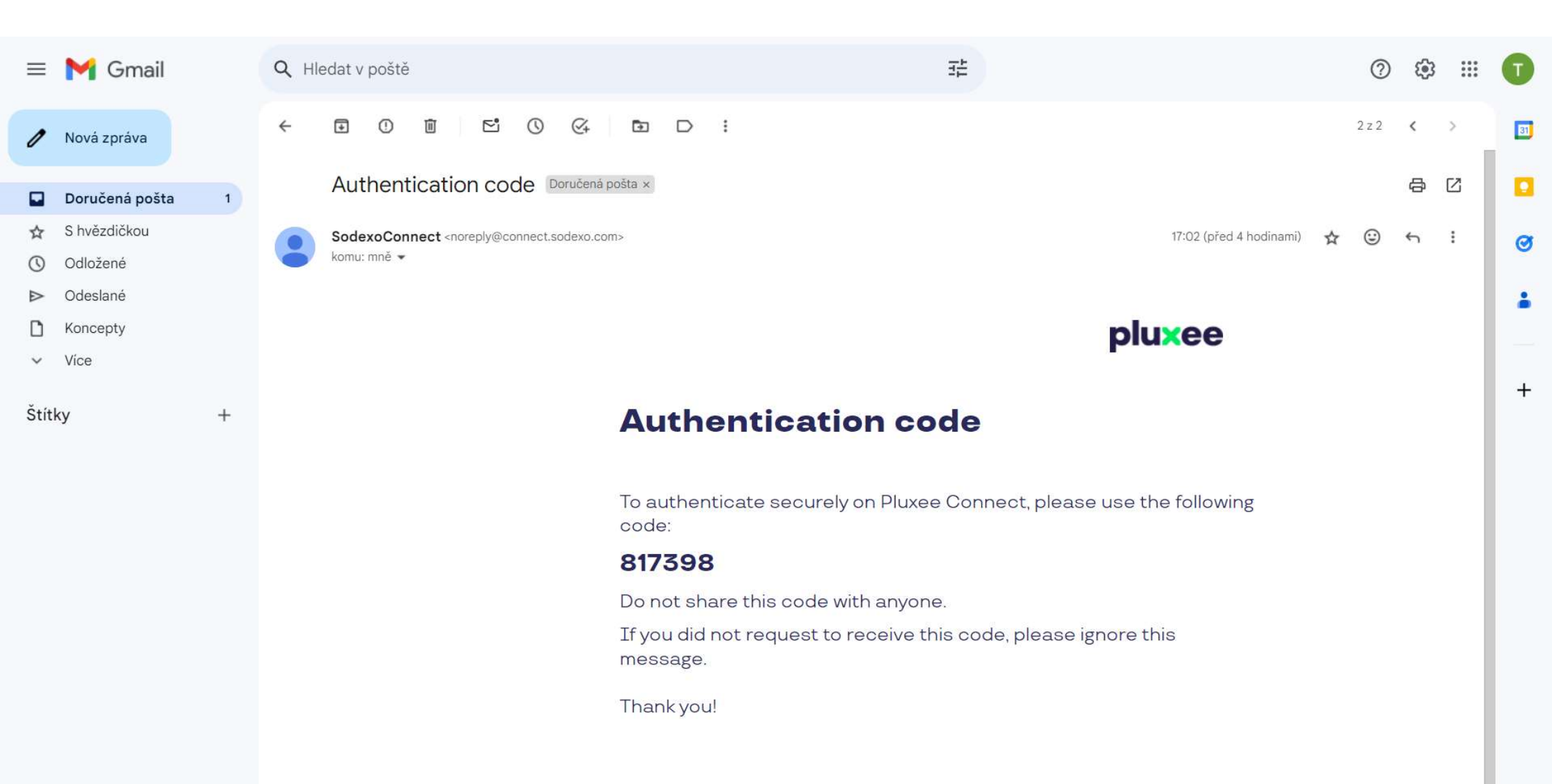

The e-mail containing the authentication code looks like this.

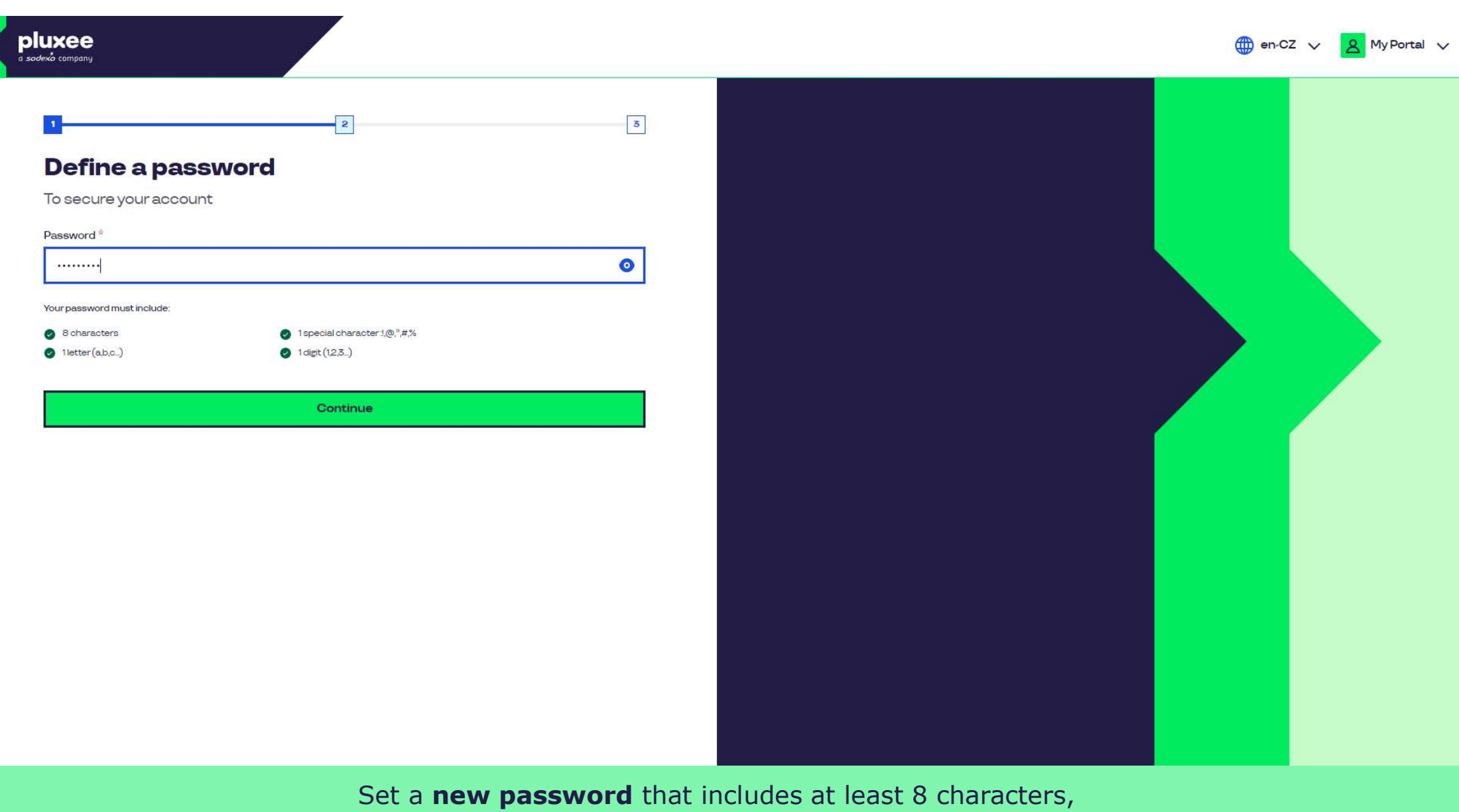

1 letter, 1 special character, and 1 number.

| a sodexà company                                                                                                    |                                 |                              | en-CZ 🗸 🙎 My Portal 🗸 |
|----------------------------------------------------------------------------------------------------|---------------------------------|------------------------------|-----------------------|
| J         Josecure your account         Drofile information         Given name *         Tom         Contact information         Mobile phone *         +420 ~       €         603482 | 2                               |                              |                       |
|                                                                                                    | Please fill in your first name, | last name, and mobile phone. |                       |

Then click on the "Continue" button.

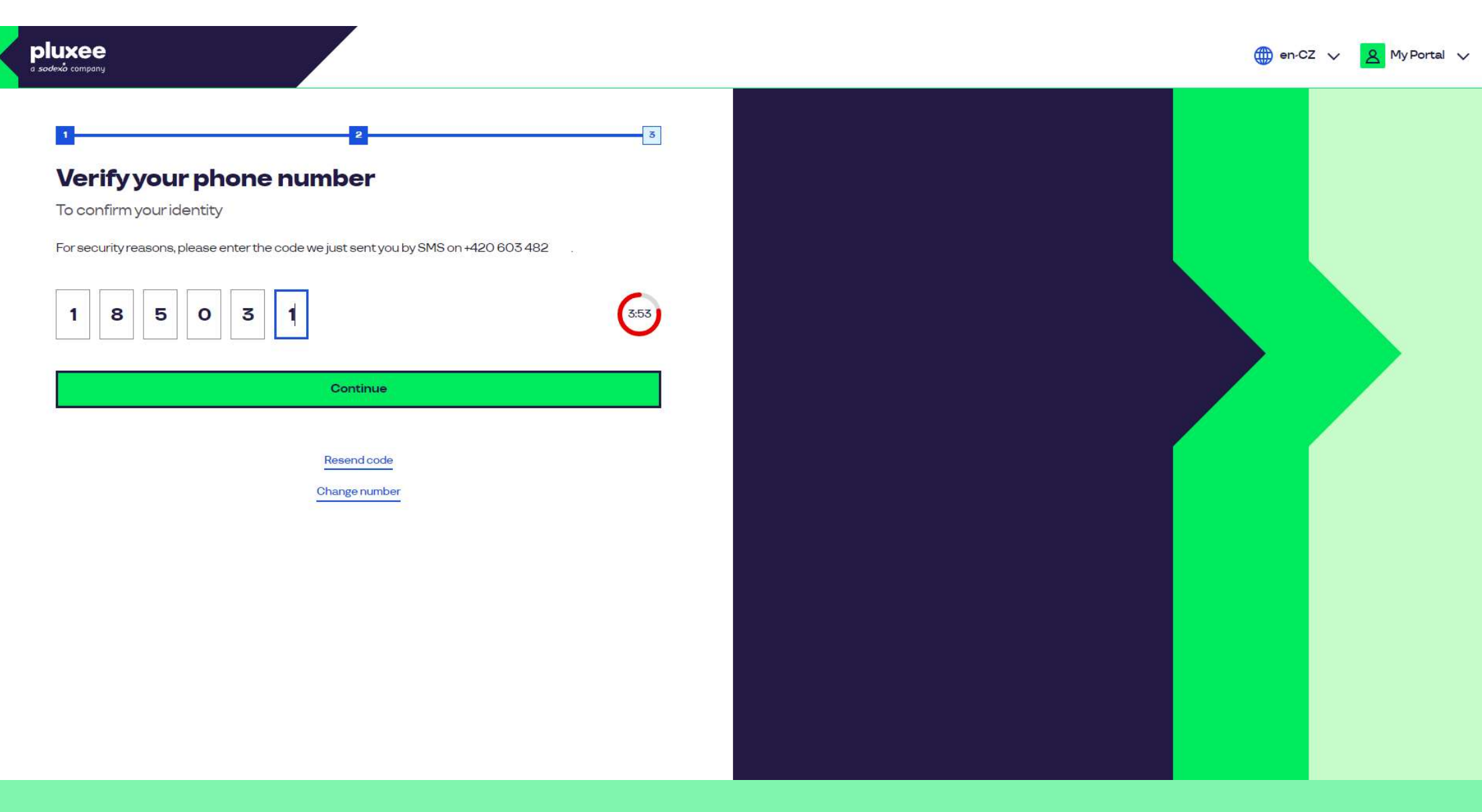

To verify your phone number, please enter the code we sent you via SMS.

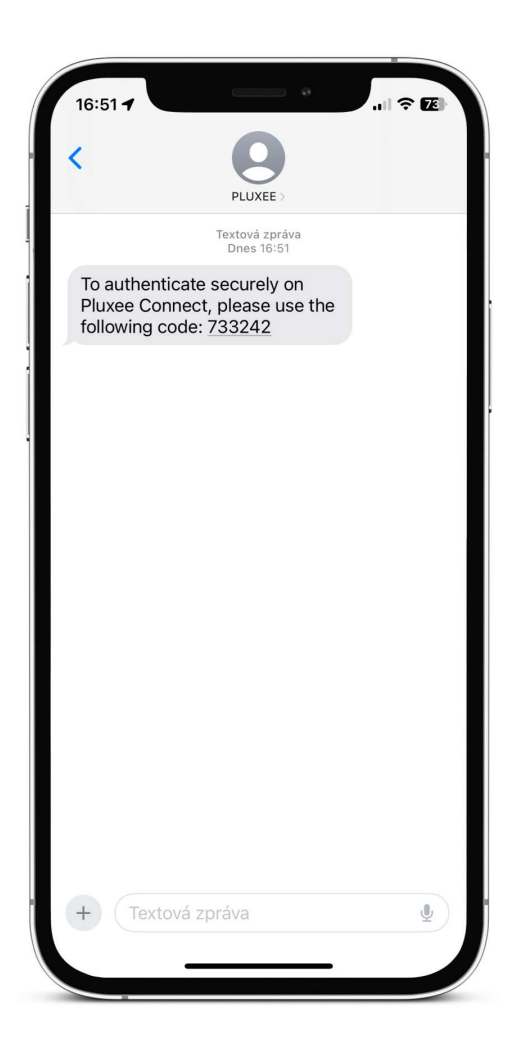

The SMS with the confirmation code looks like this.

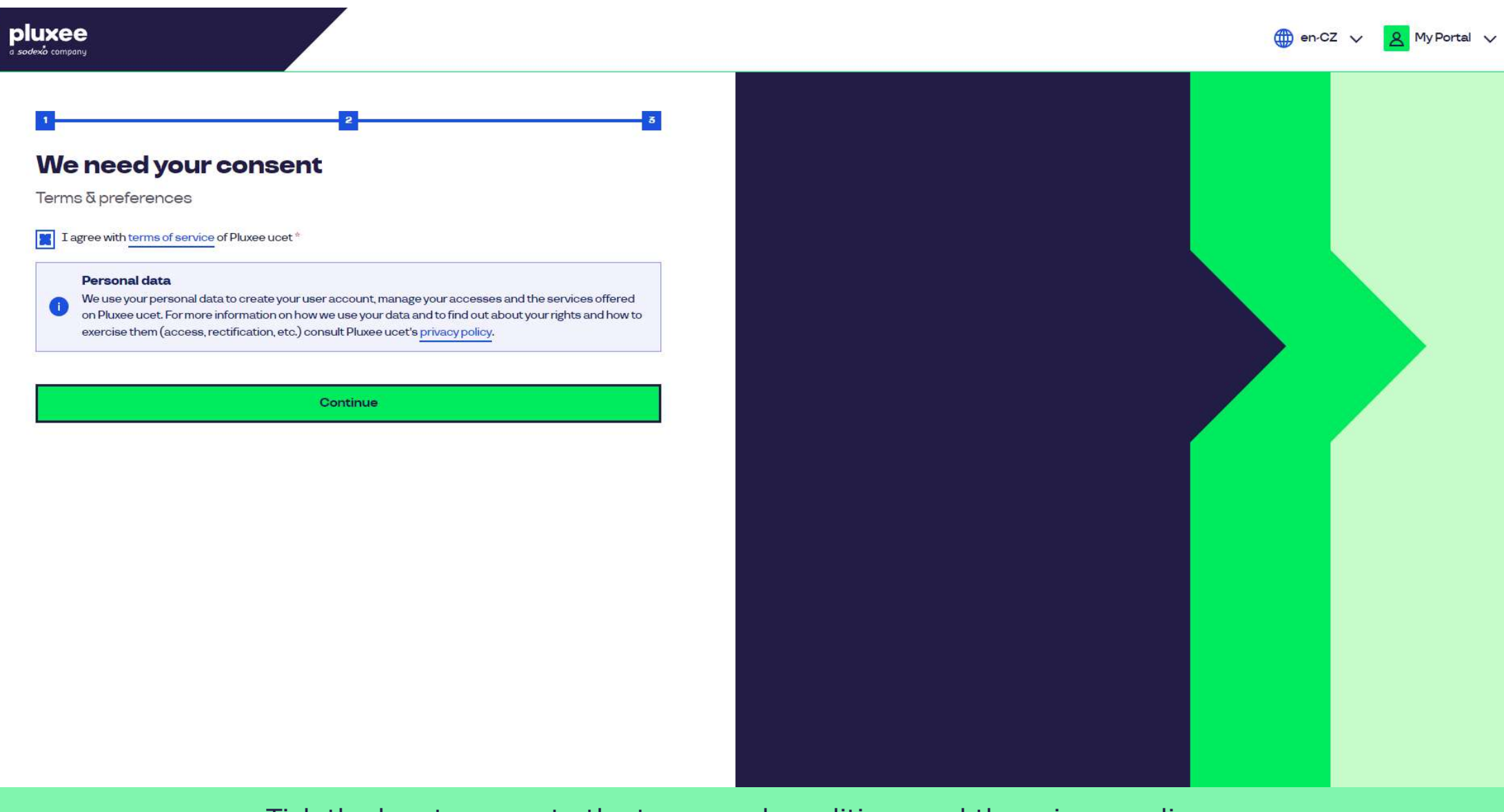

Tick the box to agree to the terms and conditions and the privacy policy for the processing of personal data.

Don't know what to do? Contact the customer line

### **Card verification**

Enter your Pluxee card number

Verify

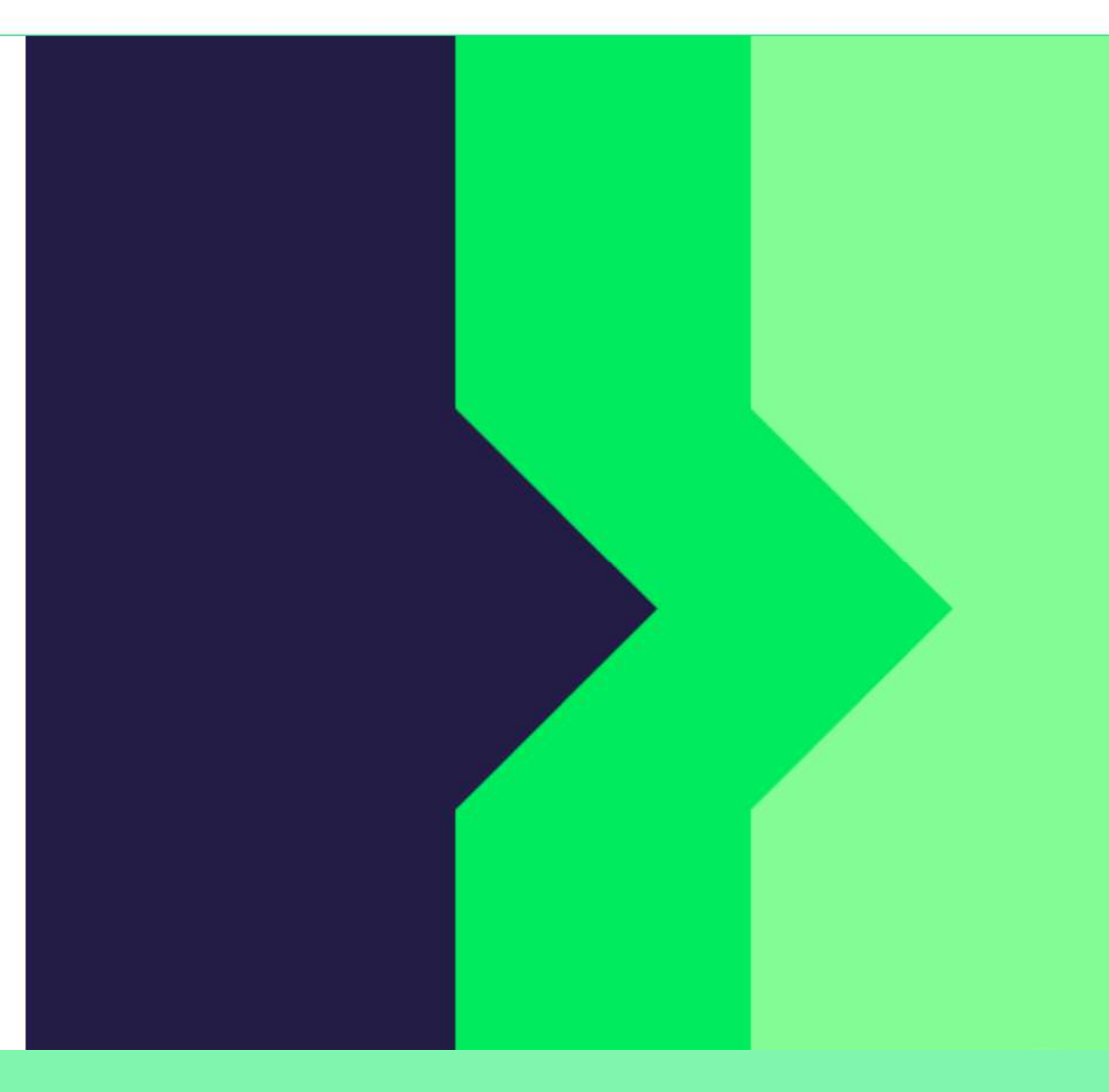

To verify, please enter the number of your card.

Don't know what to do? Contact the customer line

### Security code checking

Enter the verification code you received.

Security code

Security code

Create account

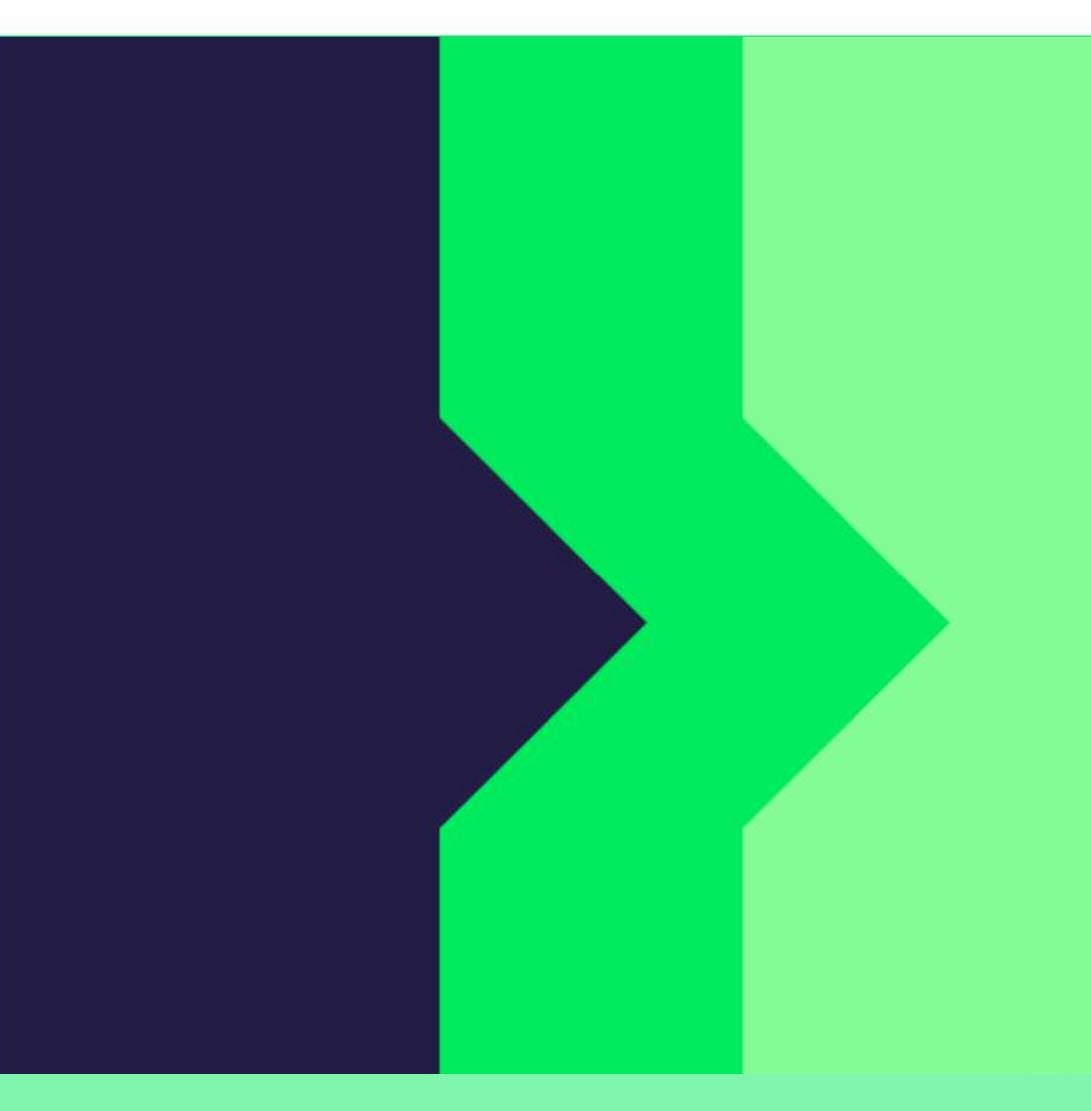

Enter the security code, which you can find it in the letter you received with the card.

Don't know what to do? Contact the customer line

## pluxee

You have successfully completed your registration for Pluxee Connect!

Continue to your Pluxee account

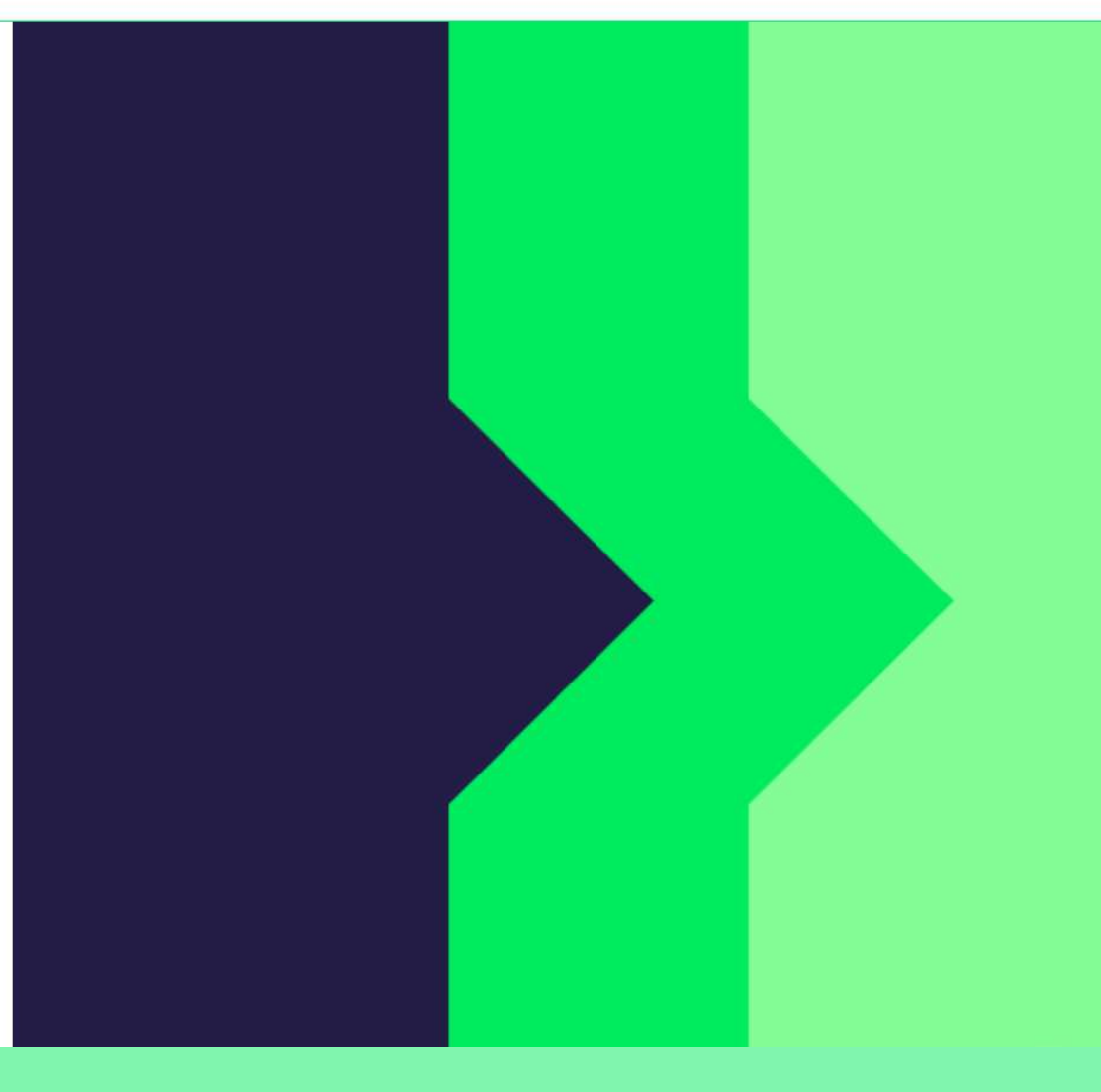

Proceed to your account by clicking on the "Continue to your Pluxee account" button.

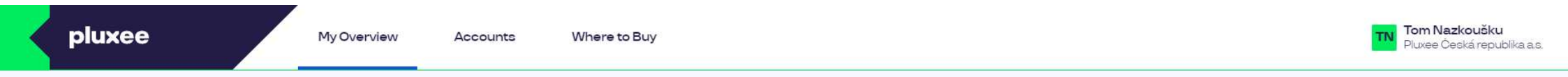

## **My Overview**

|       | Catering<br>1.00 czx<br>Add a bank card                                               | Leisure<br>0.00 ozk<br>use of funds<br>Add a bank card |              |
|-------|---------------------------------------------------------------------------------------|--------------------------------------------------------|--------------|
|       | Shared resources 0.00 ∞z×                                                             |                                                        |              |
| MONEY | Y BACK: Get up to 10% with selected partners back. Offer lasts from 10.1. to 31.12.25 |                                                        | register now |

### We recommend

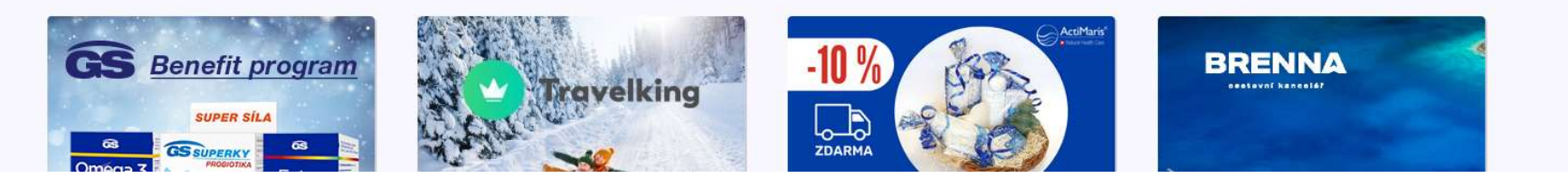

 $\overline{}$ 

# 4. Change of the login e-mail to Pluxee Cafeteria

→ for employees who don't know their login e-mail address

- If you do not know your login e-mail for Pluxee Cafeteria, a new e-mail address must be set up in the system.
- Please approach your assistant, present your ID card, and provide them with your new e-mail address.
- > The request for e-mail change will be forwarded to the Pluxee administrators, who will process the change in the system.
- You will receive an e-mail from Pluxee to your new email address in around 3 days. It will contain a link for settting up a new password.
- You can also contact the HR Compensation and Benefits team for assistance with changing e-mail:
  - > HR Contact in Kutná Hora: Kristýna Sokolová
  - > HR Contact in Pardubice: Pavlína Černohorská
- Please note it is not possible to process the e-mail change by phone or e-mail request.